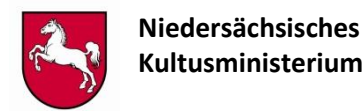

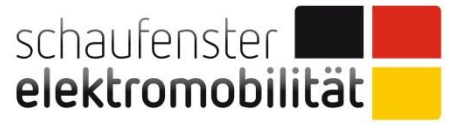

### Einstieg in das Anmeldeverfahren zu den Materialien des Schaufensters Elektromobilität aus dem Projekt der Berufsbildenden Schulen in Niedersachen – ZieLe

http://www.nibis.de/nibis.php?menid=2418

| NiBiS                                                          | Niedersä<br>Bildu          | ichsischer<br>ngsserver                                |                                                            | 2                                           | Nieder<br>für sch    | sächsisches La<br>ulische Qualitä | ndesinstitut<br>itsentwicklung |                |                                          |
|----------------------------------------------------------------|----------------------------|--------------------------------------------------------|------------------------------------------------------------|---------------------------------------------|----------------------|-----------------------------------|--------------------------------|----------------|------------------------------------------|
| <u>Startseite</u>   Inhaltsverz                                | zeichnis   Kontakt   题     | RSS                                                    |                                                            |                                             |                      |                                   | 9, Suchbegriff                 | Suchen         |                                          |
| Allgemeinbildung                                               | Berufliche Bildung         | Qualitätsentwicklung                                   | Bildungsthemen                                             | Zielgruppen                                 | Service              |                                   |                                |                |                                          |
| ▶ NiBiS ▶ Berufliche B                                         | Bildung 🕨 Berufsbereich    | e 🕨 Fahrzeugtechnik 🕨 Mate                             | rialien, Links, Literatu                                   | r                                           | ]                    |                                   | Schriftgröße:                  | <u>ww</u><br>• | <u>/w.nibis.de</u><br>Berufliche Bildung |
| Berufliche Bildu                                               | ing                        | Materialien, Links,                                    | Literatur                                                  |                                             |                      |                                   | Farbkontrast: 🧕                | •              | Berufsbereiche                           |
| <ul> <li>Curricula und Mate</li> <li>Berufsbereiche</li> </ul> | erialen                    |                                                        |                                                            |                                             |                      |                                   |                                | •              | Fahrzeugtechnik                          |
| Agrarwirtschaft                                                |                            |                                                        |                                                            |                                             |                      |                                   |                                | •              | Materialien Links                        |
| <ul> <li>Bautechnik</li> </ul>                                 |                            | Materialien                                            |                                                            |                                             |                      |                                   |                                |                |                                          |
| <ul> <li>Chemie, Physik,</li> </ul>                            | Biologie                   | Quelle:                                                | Beschreibung                                               |                                             |                      |                                   |                                |                | Literatur                                |
| Elektro- und Infor                                             | mationstechnik             | Lernfeldmaterialien für die<br>Fahrzeugtechnik - nline | Die neue nline Pl<br>Arbeitszusamme                        | attform Fahrzeugte<br>nhängen abbilden:     | chnik soll in        | Zukunft Materialien a             | us verschiedenen               |                |                                          |
| Druck- und Medie                                               | entechnik                  | Plattform                                              | Materialien a                                              | us dem "Schaufens                           | ter Elektrom         | obilität"                         |                                |                |                                          |
| <ul> <li>Ernährung und H</li> </ul>                            | auswirtschaft              | elektromobilität                                       | <ul> <li>Lernfelmateria</li> <li>Materialien au</li> </ul> | allen aus den regio<br>us den Herstellerfol | bildungen (K         | oordinierte Lehrerfort            | bildung der                    |                |                                          |
| <ul> <li>Farbtechnik und</li> </ul>                            | Raumgestaltung             |                                                        | Automobilher<br>Lernfelmateria                             | steller)<br>alien aus dem Arbe              | itskreis alter       | native Antriebstechni             | k                              |                |                                          |
| <ul> <li>Fahrzeugtechnik</li> </ul>                            |                            |                                                        | Registrierung                                              |                                             |                      |                                   |                                |                |                                          |
| <ul> <li>Berufe und Sch</li> <li>Materialien, Lin</li> </ul>   | ulformen<br>iks, Literatur | "KaMEL" Materialien                                    | Materialien aus d<br>"Kraftfahrzeuo-M                      | lem Innovationsvorh<br>echatronik und E-L   | aben<br>earning" (Ka | MEL)                              |                                |                |                                          |

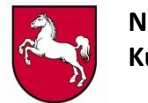

Niedersächsisches Kultusministerium

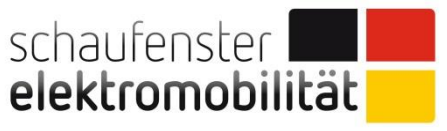

Eine Initiative der Bundesregierung

## **Einstieg in das Anmeldeverfahren**

Zur Nutzung der Materialien ist es erforderlich, sich auf der <u>nline-Plattform</u> selber anzumelden (**I. Anmeldung**) und eine **Authentifizierung (II.)** mittels des auf dem <u>NiBiS</u> bereitgestellten pdf-Formulars durchzuführen.

Bei der Registrierung (II.) wird geprüft, ob Sie zu einer der berechtigten Nutzergruppen gehören. Nach positiver Prüfung wird die nline-Plattform für Sie freigeschaltet.

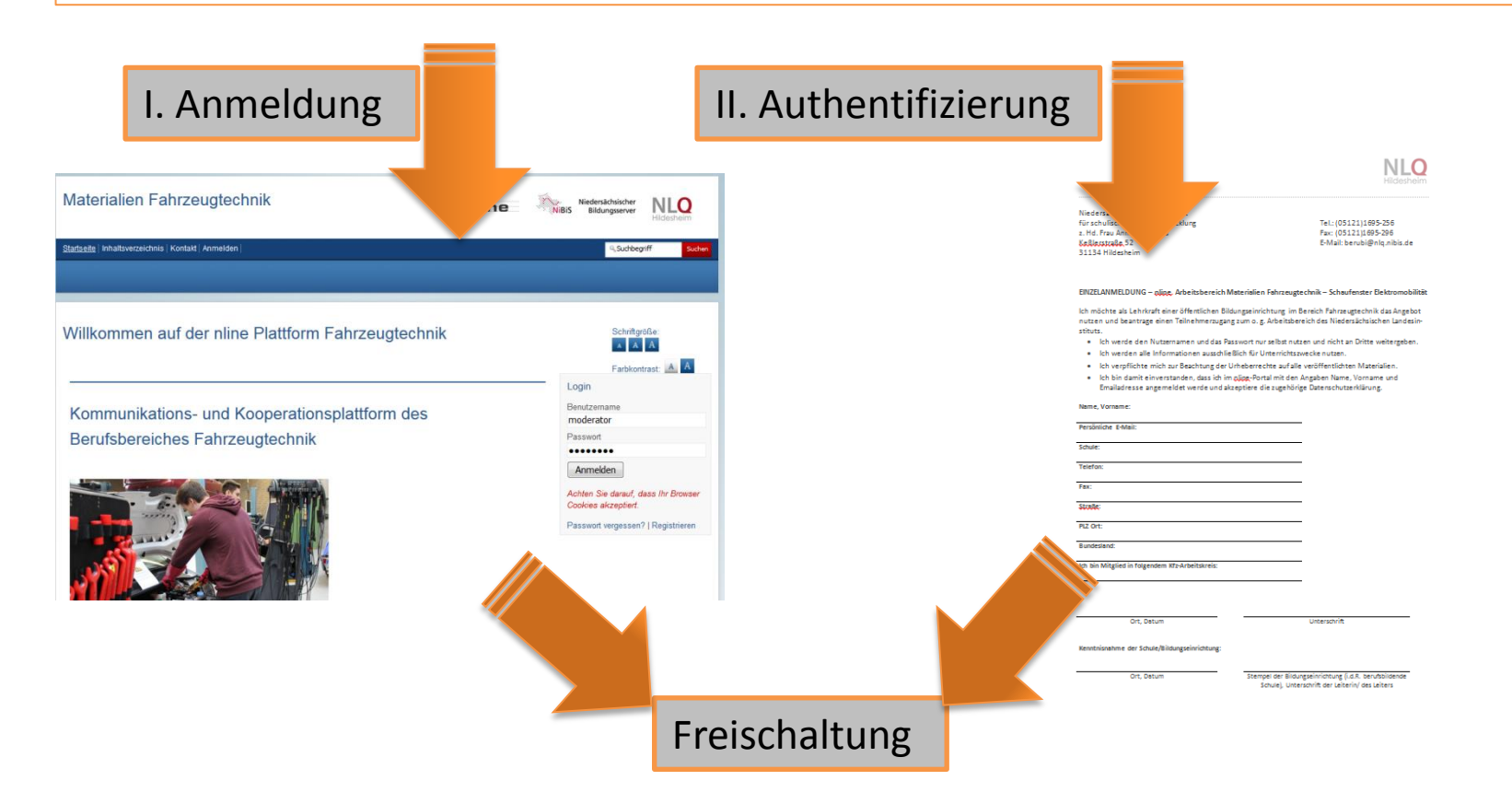

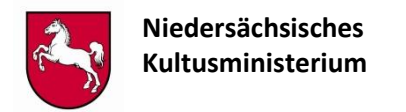

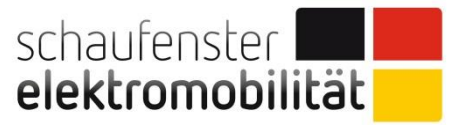

# I. Anmeldung: Schritt 1: Melden Sie sich auf der nline <u>Plattform</u> an.

| Plattform für Lernfel                                                                    | dmat auf dem NiBiS                                                                         | nline | Niedersächsischer<br>Bildungsserver                                                                                                    |
|------------------------------------------------------------------------------------------|--------------------------------------------------------------------------------------------|-------|----------------------------------------------------------------------------------------------------|
| Startseite   Inhaltsverzeichnis   Kontakt   Au                                           | nline lattform Fahrzeugtechnik                                                             |       | Sucheeriff Sucheeriff Sucheeriff                                                                                                    |
| Aktuelle Meldungen<br>17.03.2015<br>Tagcloud<br>17.03.2015<br>Navigieren nach Kategorien | Theme<br>Kommunikations- und<br>Kooperationsplattform des<br>Berufsbereiches Fahrzeugtechr | nik   | Farbkontrast:       A         Login         Benutzername         Fritz Hochvolt         Passwort         ••••••••         Anmelden         Achten Sie darauf, dass Ihr Browser         Cookies akzeptiert. |
|                                                                                          |                                                                                            |       | Passwort vergessen?   Registrieren<br>Kontakt<br>E-Mail an Ansprechpartner/in                                                                                                    |

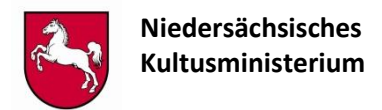

schaufenster **elektromobilität** 

#### I. Anmeldung:

Schritt 2: Wählen Sie den Reiter "Registrieren" und füllen Sie die Maske vollständig aus; es werden nur vollständige Klarnamen und dienstliche E-Mail-Adressen (persönliche) akzeptiert!!

| Willkommen auf d                                                                                                    | ler nline Plattfor                                                | m Fahrze                                     | ugtechnik          |     |               | Schriftgröße:   |         |
|----------------------------------------------------------------------------------------------------|-------------------------------------------------------------------|----------------------------------------------|--------------------|-----|---------------|-----------------|---------|
| Anmelden                                                                                                    | Passwort verges                                                   | ssen                                         | Registrieren       | Als | s Gast weiter | Forbkontrast: A | A       |
| Vorläufige Anmeldung<br>Sie wollen sich in der Arbeitsumg<br>Sie erhalten dann an Ihre E-Mail-A<br>Alle Felder sind Pflichtfelder | ebung anmelden. Tragen Sie bit<br>Adresse eine E-Mail mit einem L | te Ihre Daten ein.<br>.ink für die endgültig | ge Anmeldung.      |     |               |                 |         |
| Name:<br>(Pflichtfeld)<br>Vorname                                                                                                 |                                                                   |                                              |                    |     |               |                 |         |
| (Pflichtfeld)<br>E-Mail-Adresse<br>(Pflichtfeld)                                                                                  |                                                                   |                                              |                    |     |               |                 |         |
| Account                                                                                                    | Der                                                               | Account wird vom F                           | Programm erstellt. |     |               |                 |         |
| (Pflichtfeld)                                                                                                    |                                                                   |                                              |                    |     |               |                 |         |
| Passwort wiederholen:<br>(Pflichtfeld)                                                                                            |                                                                   |                                              |                    |     |               |                 |         |
| speichern                                                                                                    |                                                                   |                                              |                    |     |               |                 |         |
|                                                                                                    |                                                                   |                                              |                    |     |               | zum Seitenar    | nfang 🔺 |

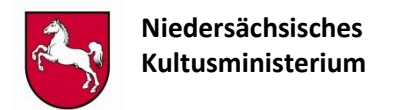

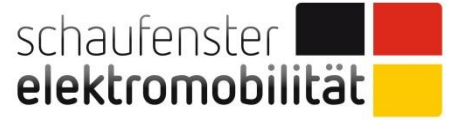

## I. Anmeldung: Schritt 3: Sie erhalten eine E-Mail; in dieser Mail bestätigen Sie den angegebenen Link!

Sie wollen sich bei folgender Arbeitsumgeburgenmelden: <u>https://fzt-lmat.nline.nibis.de</u> Ihre Daten: Vorname Nachname: Bernd Test E-Mail: tilman.diepholz@bbs-burgdorf.c Account: BerTest Passwort: Das Passwort kennen Sie un wird hier nicht wiederholt. Erst mit der Rückmeldung über undgenden Link werden Sie in der Arbeitsumgebung eingetragen.

https://fzt-lmat.nline.nibis.de/nibis.php?login=1&case=reg&email=tilman.diepholz@bbs-burgdorf.de&neuuserid=Neuuser-46902335&aktion=speichern

Sollten Sie diesen Link in Ihrem E-Mail-Programm nicht anklicken können, dann schreiben Sie ihn bitte in die URL-Zeile Ihres Browsers. Sollten Sie sich bei dieser Arbeitsumgebung nicht angemeldet haben, hat jemand versucht, Sie unter Ihrem Namen anzumelden. Sie sollten diese E-Mail dann löschen.

Mit freundlichem Gruß Tilman Diepholz-Seeger

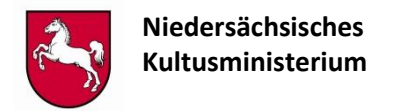

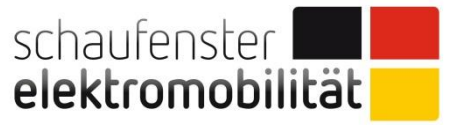

# I. Anmeldung: Schritt 4: Die Anmeldung für die nline-Plattform ist abgeschlossen

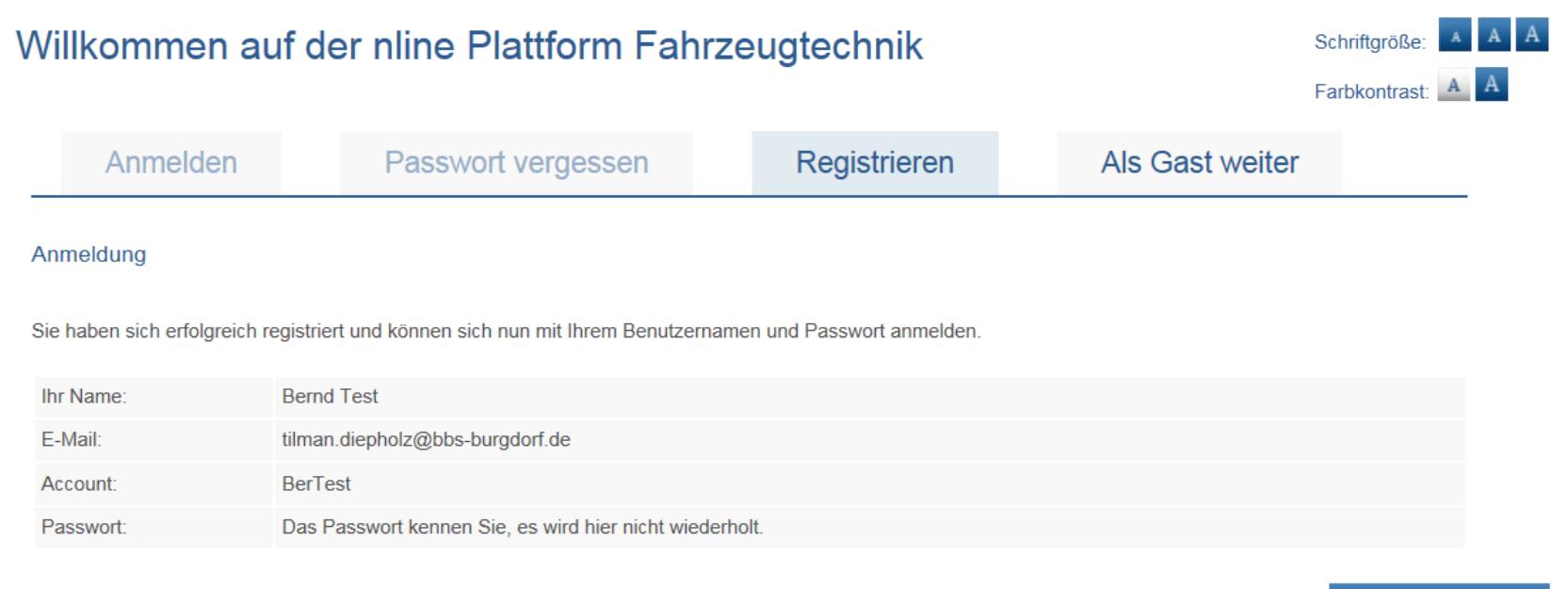

zum Seitenanfang

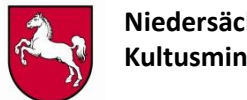

Niedersächsisches Kultusministerium

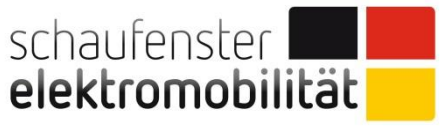

Eine Initiative der Bundesregierung

## **II.** Authentifizierung:

Füllen Sie das pdf-Formular vollständig aus und senden es an die angegebene Adresse; Nach positiver Prüfung erhalten Sie innerhalb einer Woche eine E-Mail; Ihr Account auf der nline Plattform ist für Sie dann in dem Bereich "Schaufenster Elektromobilität" frei geschaltet und Sie können arbeiten!

|                                                                                                    | Hildesheim                                                                                                    |
|----------------------------------------------------------------------------------------------------|----------------------------------------------------------------------------------------------------|
| Niedersächsisches Landesinstitut<br>für schulische Qualitätsentwicklung                                                                                              | Tel.: (05121)1695-256                                                                                                    |
| z. Hd. Frau Annika Steffens<br>Kaßlensträße, 52<br>31134 Hildesheim                                                                                                  | Fax: (05121)1695-296<br>E-Mail: berubi@nlq.nibis.de                                                                                         |
| EINZELANMELDUNG – plipe, Arbeitsbereich Mater                                                                                                    | rialien Fahrzeugtechnik – Schaufenster Elektromobilitä                                                                                      |
| Ich möchte als Lehrkraft einer öffentlichen Bildung<br>nutzen und beantrage einen Teilnehmerzugang zur<br>stituts.                                                   | seinrichtung im Bereich Fahrzeugtechnik das Angebot<br>n o. g. Arbeitsbereich des Niedersächsischen Landesin-                               |
| <ul> <li>Ich werde den Nutzernamen und das Passwo<br/><ul> <li>Ich werden alle Informationen ausschließlich</li> </ul> </li> </ul>                                   | ort nur selbst nutzen und nicht an Dritte weitergeben.                                                                                      |
| <ul> <li>Ich verpflichte mich zur Beachtung der Urhel</li> <li>Ich bin damit einverstanden, dass ich im ölig<br/>Emailadresse angemeldet werde und akzept</li> </ul> | berrechte auf alle veröffentlichten Materialien.<br>g-Portal mit den Angaben Name, Vorname und<br>iere die zugehörige Datenschutzerklärung. |
| Name, Vorname:                                                                                                    |                                                                                                    |
| Persönliche E-Mail:                                                                                                    |                                                                                                    |
| Schule:                                                                                                    |                                                                                                    |
| Telefon:                                                                                                    |                                                                                                    |
| Fax:                                                                                                    |                                                                                                    |
| Straffe:                                                                                                    |                                                                                                    |
| PLZ Ort:                                                                                                    |                                                                                                    |
| sundesiand:                                                                                                    |                                                                                                    |
| tor on mighter in togeneen sizes beitssiets.                                                                                                    |                                                                                                    |
|                                                                                                    |                                                                                                    |
| Ort, Datum                                                                                                    | Unterschrift                                                                                                    |
| Kenntnisnahme der Schule/Bildungseinrichtung:                                                                                                    |                                                                                                    |
| Ort, Detum                                                                                                    | Stempel der Bildungseinrichtung (i.d.R. berufsbildende<br>Schule), Unterschrift der Leiterin/ des Leiters                                   |
|                                                                                                    |                                                                                                    |